# Configurazione delle impostazioni di timeout della sessione su un router serie RV34x

## Obiettivo

La funzione di timeout della sessione consente all'amministratore di configurare il periodo di tempo durante il quale una determinata sessione può rimanere inattiva. Ciò a sua volta limita la possibilità di avere un accesso indesiderato alla rete disconnettendosi dalla sessione quando è rimasta inattiva.

La configurazione delle impostazioni di timeout della sessione è utile anche se si stanno eseguendo configurazioni che richiedono un certo tempo, in modo da poter impostare i timeout della sessione su un tempo molto più lungo. In questo modo si evitano situazioni in cui l'amministratore deve ripetere un'intera configurazione a causa del timeout di una sessione.

In questo articolo viene spiegato come configurare le impostazioni di timeout della sessione sul router serie RV34x.

### Dispositivi interessati

• Serie RV34x

#### Versione del software

• 1.0.01.16

#### Configura impostazioni timeout sessione

Passaggio 1. Accedere all'utility basata sul Web del router e scegliere **Firewall > Timeout sessione**.

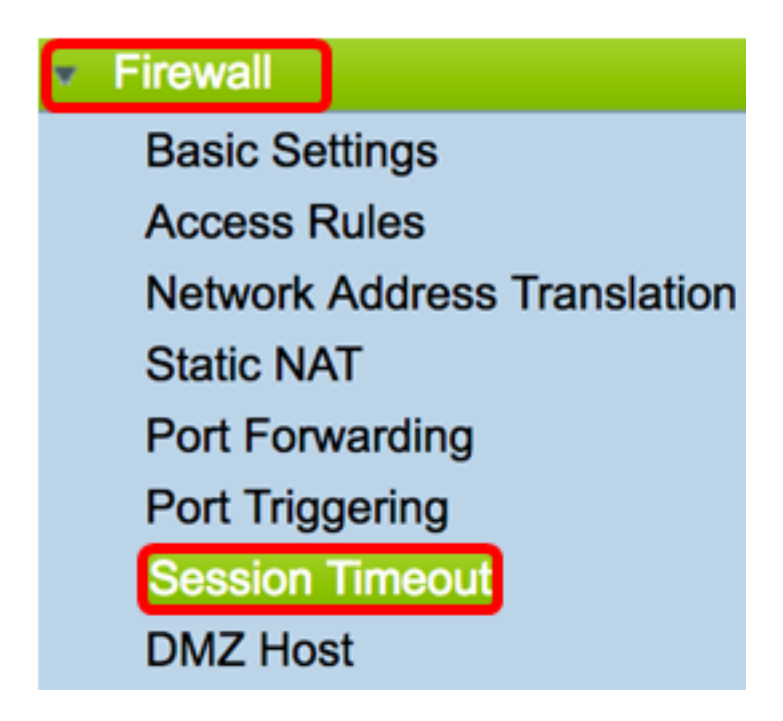

Passaggio 2. Nel campo *TCP Session Timeout* (Timeout sessione TCP), immettere la durata in secondi dopo la quale le sessioni TCP (Transmission Control Protocol) inattive vengono rimosse dalla tabella delle sessioni. L'intervallo è compreso tra 30 e 86400 secondi. Il valore predefinito è 1800.

Nota: Nell'esempio viene utilizzato il valore 1801.

TCP Session Timeout: 1801 Seconds

Passaggio 3. Nel campo *UDP Session Timeout* (Timeout sessione UDP), immettere la durata in secondi di rimozione delle sessioni inattive UDP (User Datagram Protocol) dalla tabella delle sessioni. L'intervallo è compreso tra 30 e 86400 secondi. L'impostazione predefinita è 30 secondi.

Nota: nell'esempio viene utilizzato 31.

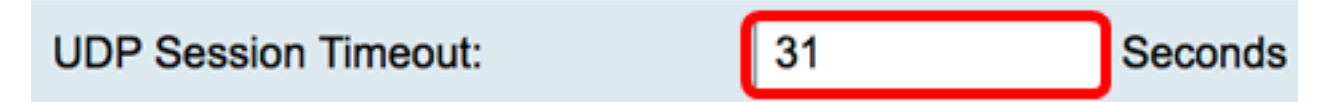

Passaggio 4. Immettere il tempo in secondi nel campo *Durata timeout sessione ICMP*, dopo il quale le sessioni ICMP (Internet Control Message Protocol) inattive vengono rimosse dalla tabella delle sessioni. L'intervallo è compreso tra 15 e 60 secondi. L'impostazione predefinita è 30.

Nota: nell'esempio viene utilizzato 31.

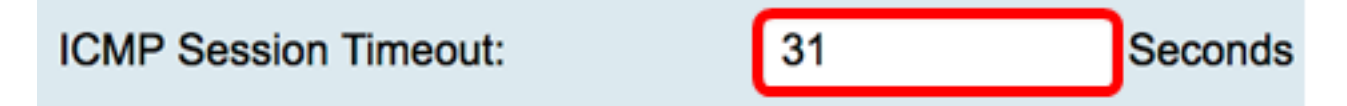

Passaggio 5. Nel campo *Numero massimo di connessioni simultanee*, immettere il numero di connessioni simultanee consentite.

Nota: nell'esempio viene utilizzato 40001.

#### Maximum Concurrent Connections:

Nell'area Connessioni correnti viene visualizzato il numero di connessioni simultanee attive.

Passaggio 6. (Facoltativo) Per cancellare le connessioni correnti, fare clic sul pulsante **Cancella connessioni**.

| Current Connections: | 42 | Clear Connections |
|----------------------|----|-------------------|
|                      |    |                   |

Passaggio 7. Fare clic su Apply per salvare le impostazioni.

| Session Timeout                 |       |                                              |
|---------------------------------|-------|----------------------------------------------|
| TCP Session Timeout:            | 1801  | Seconds (Default : 1800, Range : 30 - 86400) |
| UDP Session Timeout:            | 31    | Seconds (Default : 30, Range : 30 - 86400)   |
| ICMP Session Timeout:           | 31    | Seconds (Default : 30, Range : 15 - 60)      |
| Maximum Concurrent Connections: | 40001 | (Default: 40000, Range: 10000-45000)         |
| Current Connections:            | 42    | Clear Connections                            |
|                                 |       |                                              |
| Apply Cancel                    |       |                                              |

Passaggio 8. (Facoltativo) Per salvare la configurazione in modo permanente, andare alla

pagina Copia/Salva configurazione o fare clic sull **Save** 'icona nella parte superiore della pagina.

| dena paginai                                                                                            |       |                                              |  |  |
|----------------------------------------------------------------------------------------------------|-------|----------------------------------------------|--|--|
| Session Timeout                                                                                         |       |                                              |  |  |
|                                                                                                    |       |                                              |  |  |
| _                                                                                                    |       |                                              |  |  |
| Success. To permanently save the configuration. Go to Configuration Management page or click Save icon. |       |                                              |  |  |
|                                                                                                    |       |                                              |  |  |
|                                                                                                    |       |                                              |  |  |
| TCP Session Timeout:                                                                                    | 1801  | Seconds (Default : 1800, Range : 30 - 86400) |  |  |
| LIDD Session Timesute                                                                                   | 94    | Seconds (Default - 20, Benze - 20, 86400)    |  |  |
| ODP Session Timeout:                                                                                    | 31    | Seconds (Default : 30, Range : 30 - 86400)   |  |  |
| ICMP Session Timeout:                                                                                   | 31    | Seconds (Default : 30, Range : 15 - 60)      |  |  |
|                                                                                                    |       |                                              |  |  |
| Maximum Concurrent Connections:                                                                         | 40001 | (Default: 40000, Range: 10000-45000)         |  |  |
|                                                                                                    |       |                                              |  |  |
| Current Connections:                                                                                    | 38    | Clear Connections                            |  |  |
|                                                                                                    |       |                                              |  |  |
|                                                                                                    |       |                                              |  |  |
| Apply Cancel                                                                                            |       |                                              |  |  |
|                                                                                                    |       |                                              |  |  |

A questo punto, è necessario configurare correttamente le impostazioni di timeout della sessione sul router serie RV34x.